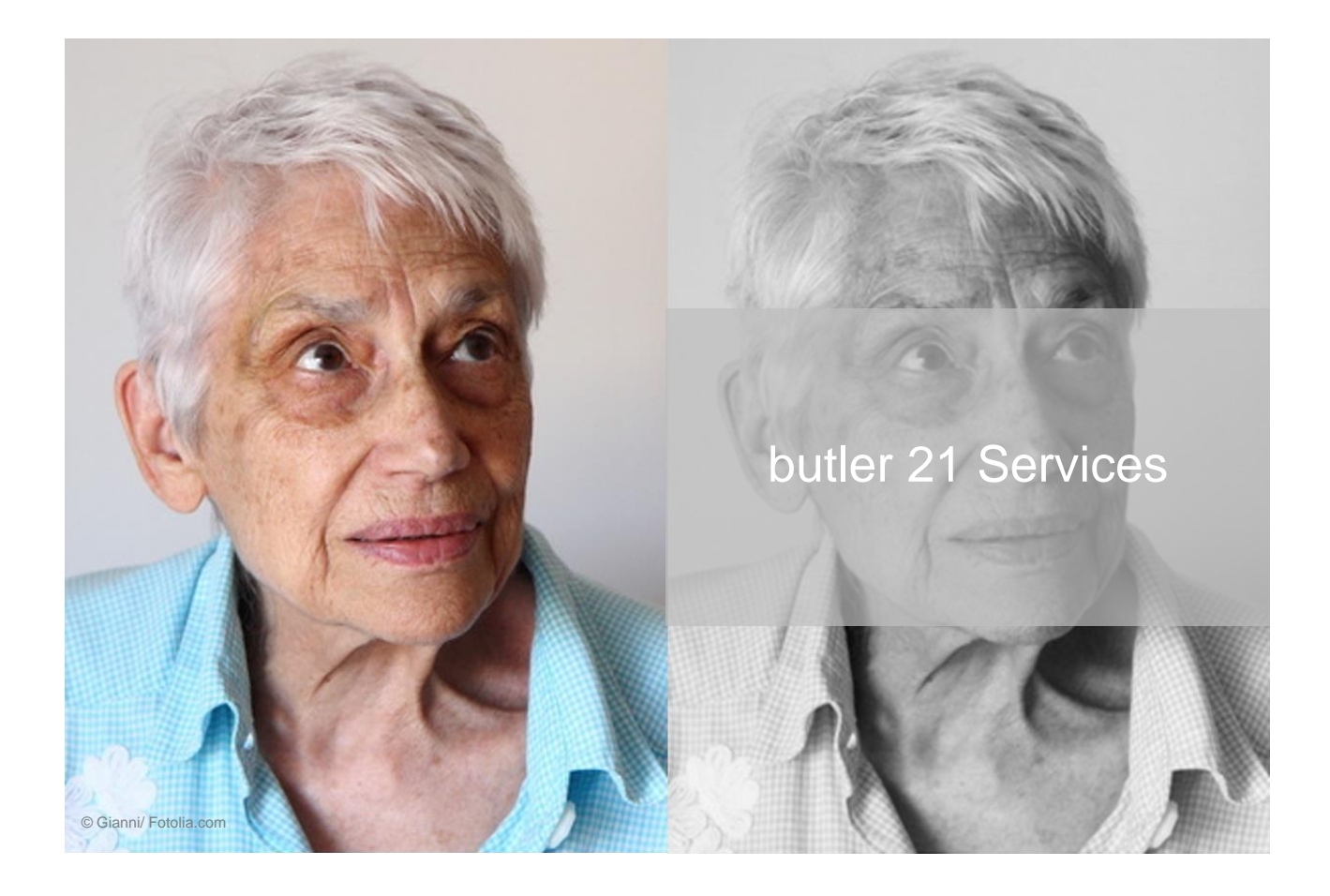

# So führen Sie doppelt angelegte Personenakten zusammen.

Die Datenübernahme aus Ihrem alten System hat doppelt angelegte Personenakten offenbart? Kein Problem: Wir zeigen Ihnen, wie Sie in butler aus vielen Akten eine Akte machen.

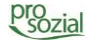

#### INHALT

| 1.  | Einleitung                                                       | . 3 |
|-----|------------------------------------------------------------------|-----|
| 2.  | Doppelte Personenakten finden                                    | . 4 |
| 3.  | Masterperson festlegen                                           | 10  |
| 4.  | "Unnötige" Personenakten löschen                                 | 11  |
| 5.  | Personenakten mit erhaltenswertem Inhalt als Dubletten markieren | 12  |
| 6.  | Masterperson und Dublette(n) zusammenführen                      | 17  |
| 7.  | Daten bereinigen                                                 | 17  |
| 8.  | Dubletten löschen                                                | 21  |
| 9.  | Zu guter Letzt: Schnellfahrplan für Profis                       | 23  |
| 10. | Dokument-Änderungen:                                             | 25  |

## Schnellfahrplan für Profis:

Sie haben schon Daten zusammengeführt und brauchen nur noch eine Gedankenstütze um nichts zu vergessen? Dann haben wir am Ende dieses Leitfadens genau das Richtige für Sie! – Unseren Schnellfahrplan für Profis: eine **Übersicht über alle Arbeitsschritte**.

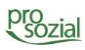

## 1. Einleitung

Die **Daten aus Ihrem Alt-System** sind nach butler 21 übernommen, die Einführungsschulung von prosozial hat Ihnen das nötige Know-how vermittelt, und nun soll es endlich losgehen mit Ihrem neuen butler. – Aber was ist das? Sieben Mal wird Ihnen Ihr Amtsgericht angezeigt, welches ist denn nun das "Richtige"?

Andere Systeme erlauben oder erzwingen es, dass Personendaten mehrfach angelegt werden können. Durch die unterschiedlichen Schreibweisen offenbart sich nach der Datenübernahme, dass z.B. Ihr Amtsgericht mehrere Male vorkommt. Ist das ein Fehler von butler? – Nein, es liegt an den unterbestimmten Daten des einfacher strukturierten Altsystems. Butler bildet die Welt in einer Netzwerkstruktur ab, also einer höherwertigen Philosophie.

Wir bilden Sichtweisen auf jede Person "einmalig" ab. Dazu gibt es entsprechend nur eine Akte. Das ist wichtig, weil nur so alle Daten übersichtlich zusammen stehen und Sie ein vollständige Übersicht bekommen, also nichts übersehen. Damit verhindern wir Mehrfacherfassungen und falsche bzw. unvollständige Daten, eine effizientere und effektivere Arbeit.

butler ist also **grundsätzlich "personenbezogen"** aufgebaut. D.h. jede Person (Amtsgericht, Betreuter, Hausarzt usw.) wird lediglich einmal erfasst. Die einzelnen Personen können allerdings so vielfältig untereinander vernetzt werden, dass Sie keine Einschränkungen in Ihrer Flexibilität fürchten müssen, ganz im Gegenteil – nur so kann Ihre Arbeit systemisch von Ihrem IT-System voll unterstütz werden.

Um die "sieben Amtsgerichte" nach der Datenübernahme zu einer Personenakte zusammenzufassen, müssen Ihre Daten **einmalig bereinigt** werden. Wir helfen Ihnen natürlich dabei: Bereits während der Datenübernahme bei prosozial kennzeichnen wir eindeutige Daten, um sie später zusammenzuführen. Geht das nicht, weil die Daten erst von Ihnen inhaltlich geprüft werden müssen, unterstützen wir Sie durch Übersichten und Routinen.

Warum können die "doppelten" Personenakten nicht einfach gelöscht werden?

In aller Regel hängen an jeder dieser Akten Daten. Das kann ein Anschreiben sein oder eine Kontaktperson. Einige Daten müssen von Ihnen geprüft, zusammengeführt und dann bereinigt werden. Wie genau das geht, möchten wir Ihnen im Folgenden zeigen.

# und vergessen Sie bitte nicht: Diese Arbeit ist einmalig!

## 2. Doppelte Personenakten finden

Erst einmal müssen Sie die doppelt angelegten Personen ausfindig machen. Das geht am einfachsten mit der "**Personenliste allgemein**", einer Liste, die Ihnen alle Personenakten in Ihrem butler übersichtlich anzeigt – auch die doppelten.

Öffnen Sie die "Personenakte-holen-Werkstatt" bitte mit einem Klick auf das entsprechende Symbol aus Ihrem Büro heraus.

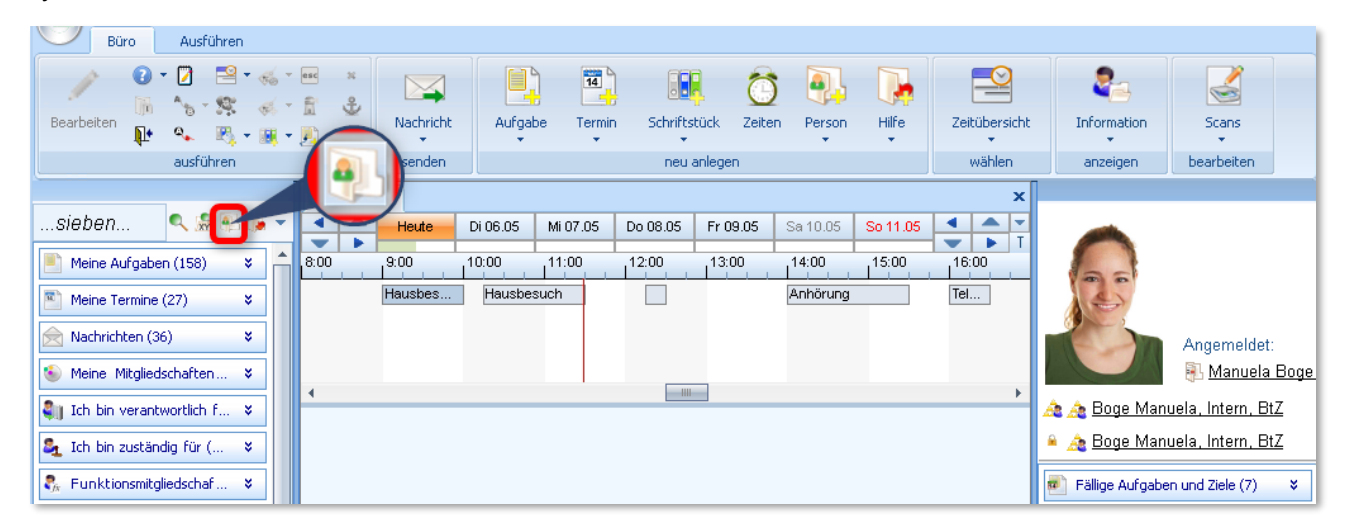

Bild 1: Öffnen der "Personenakte-holen-Werkstatt"

In der "Personenakte-holen-Werkstatt" stehen Ihnen mehrere Listen zur Verfügung, auch die "Personenliste allgemein". "Sieben" Sie nun bitte nach der "Personenliste allgemein", indem Sie einen Teil des Namens im "Sieben-Feld" eingeben. Wir haben in unserem Beispiel "**person**" eingegeben und sehen zwei Suchergebnisse.

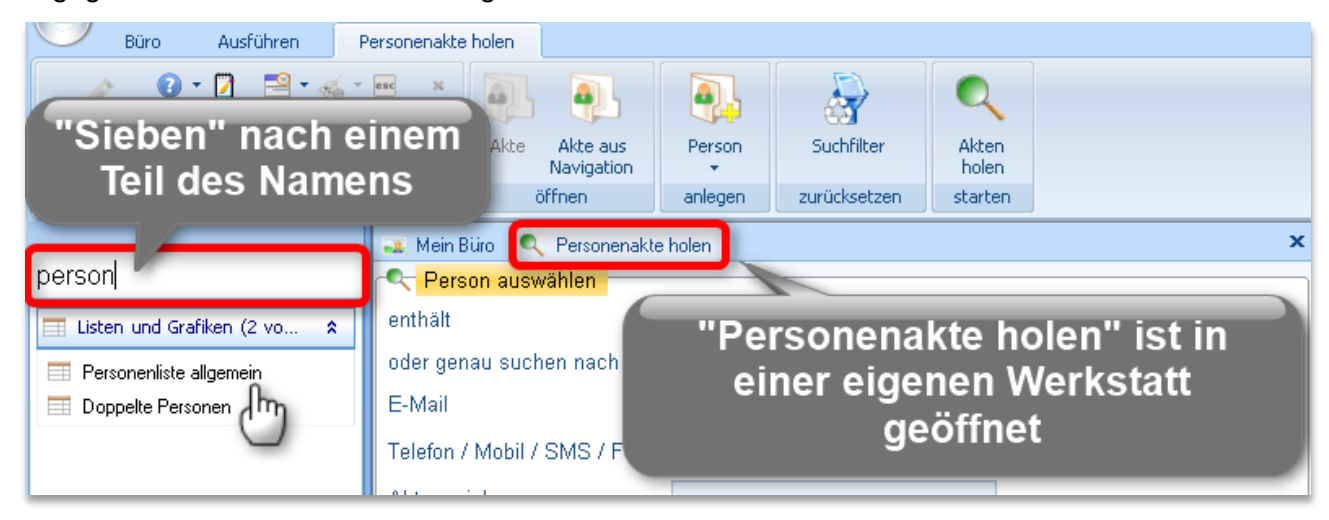

Bild 2: Suchen und Finden der "Personenliste allgemein"

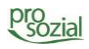

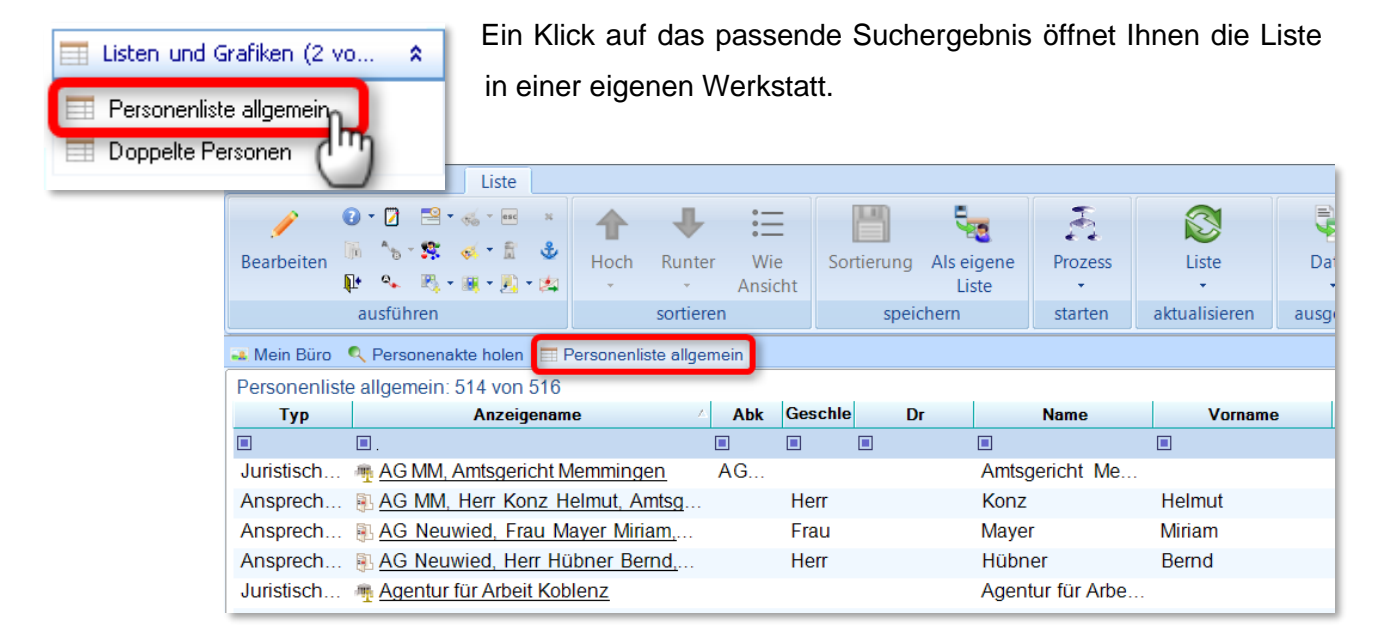

Bild 3: Die "Personenliste allgemein" zeigt Ihnen alle Personen an, die eine Akte in Ihrem butler haben.

Manche Personenakten sind ganz eindeutig als "doppelte Personen" zu identifizieren, wie in unserem Beispiel das Amtsgericht Bad Neuenahr-Ahrweiler:

|              | 50 A. 404 - 21 0         |                       | •       |            | - <b>1</b>       | ÷ •          |               |           | obdo Y     |        |
|--------------|--------------------------|-----------------------|---------|------------|------------------|--------------|---------------|-----------|------------|--------|
| Bearbeiten   | III 🖒 🐺 🚸 T 🖩 🔮          | Hoch Runter           | Wie     | Sortierung | Als eigene       | Prozess      | Liste         | Daten     | In eigener | Defini |
| 1            | 📭 💁 🗟 - 😹 - 🗾 - 🖄        | • •                   | Ansicht |            | Liste            | •            | *             | -         | Werkstatt  |        |
|              | ausführen                | sortieren             |         | spei       | chern            | starten      | aktualisieren | ausgeben  | öffn       | en     |
| 🚢 Mein Büro  | 🔍 Personenakte holen 🔲 🖩 | Personenliste allgeme | ein     |            |                  |              |               |           |            |        |
| Personenlist | e allgemein: 514 von 516 |                       |         |            |                  |              |               |           |            |        |
| Тур          | Anzeigenam               | ne 🔺                  | Abk Ges | chle D     | r                | Name         | Vornam        | e Tite    | el Status  | E      |
|              |                          |                       |         |            |                  |              |               |           |            |        |
| Juristisch   | 🖷 AHG Klinik Tönisstein  | <u>l</u>              |         |            | AHG              | Klinik Töni  |               |           | aktiv      | Inte   |
| Juristisch   | Mattenheim Pro Senior    | <u>e</u>              |         |            | Alten            | heim Pro S   |               |           | aktiv      | Inte   |
| Juristisch   | 🏘 Amt für soziale Angel  | egenheiten K          |         |            | Amt f            | ür soziale   |               |           | aktiv      | Inte   |
| Juristisch   | Matsgericht Ahrweiler    | -                     |         |            | Amts             | gericht Ahr  | Betreuungsg   | ericht    | aktiv      | Tru    |
| Ansprech     | Amtsgericht Ahrweiler    | <u>, Frau Mann</u>    | Fra     | u          | Mann             | 1            |               |           | aktiv      | Tru    |
| Juristisch   | Matsgericht Andernac     | <u>ch</u>             |         |            | Amts             | gericht And  | . AG Anderna  | ch        | aktiv      | Inte   |
| Juristisch   | mail Amtsgericht Bad Neu | enahr-Ahrwei          | (       |            |                  |              |               |           |            | Зо     |
| Juristisch   | mail Amtsgericht Bad Neu | enahr-Ahrwei          |         | Da         | as Amts <u>c</u> | jericht B    | ad Neuen      | ahr-Ahrw  | veiler     | Bo     |
| Juristisch   | mail Amtsgericht Bad Neu | enahr-Ahrwei          |         | ist        | fünfmal          | (!) als iu   | ristische F   | Person er | fasst.     | 3o     |
| Juristisch   | Matsgericht Bad Neu      | enahr-Ahrwei          |         |            |                  |              |               |           |            | 30     |
| Juristisch   | Matsgericht Bad Neu      | enahr-Ahrwei          |         |            | Amts             | gericht Bad. |               |           | аких       | Во     |
| Ansproch     | S Amtegoricht Rad Nou    | ionabr Abrwoi         |         |            | Adam             | ne           | Aapos         |           | aktiv      | Ro     |

Bild 4: Doppelte Personen finden

pro

An anderer Stelle brauchen Sie etwas mehr detektivischen Spürsinn. So ist vermutlich auch das "Amtsgericht Ahrweiler" die gleiche Person, nur anders geschrieben.

| 💶 Mein Büro   | 🔍 Personenakte holen 🔄 Personenliste allge | emein |      |
|---------------|--------------------------------------------|-------|------|
| Personenliste | e allgemein: 514 von 516                   |       |      |
| Тур           | Anzeigename                                | Abk   | Gesc |
|               |                                            |       |      |
| Juristisch    | <u>AHG Klinik Tönisstein</u>               |       |      |
| Juristisch    | Altenheim Pro Seniore                      |       |      |
| Juristisch    | Reference in Angelegenheiten K             | _     |      |
| Juristisch    | n Amtsgericht Ahrweiler                    |       |      |
| Ansprech      | 🚯 Amtsgericht Ahrweiler, Frau Mann         |       | Frai |
| Juristisch    | <u>Amtsgericht Andernach</u>               |       |      |
| Juristisch    | mail Amtsgericht Bad Neuenahr-Ahrwei       | 1     |      |
| Juristisch    | mail Amtsgericht Bad Neuenahr-Ahrwei       |       |      |
| Juristisch    | mail Amtsgericht Bad Neuenahr-Ahrwei       |       |      |
| Juristisch    | mail Amtsgericht Bad Neuenahr-Ahrwei       |       |      |
| Juristisch    | n Amtsgericht Bad Neuenahr-Ahrwei          |       |      |

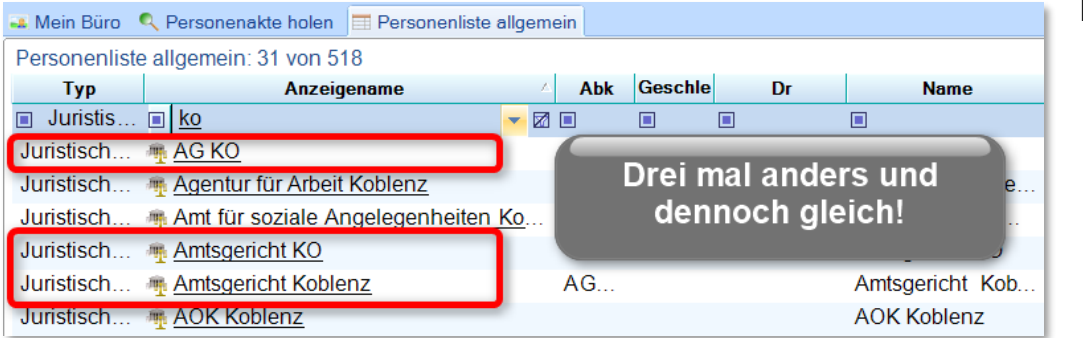

In diesem Beispiel unterscheidet sich die Schreibweise sogar noch mehr.

| 斗 Mein Büro 🔍 Personer  | nakte holen 📑 Personenliste allgemein |
|-------------------------|---------------------------------------|
| Personenliste allgemeir | 498 von 511                           |
| Тур                     | Anzeigename                           |
|                         |                                       |
| Juristische Person      | Matsgericht Simmern                   |
| Ansprechpartner         | Amtsgericht Simmern, Herr Müller      |
| Juristische Person      | Matsgericht Sinzig                    |
| Ansprechpartner         | Amtsgericht Sinzig, Herr Jonn         |
| Natürliche Person       | Kuns Dietmar 12.09.1942               |
| Natürliche Person       | Kuntz Dietmar 12.09.1942              |
| Natürliche Person       | Kunz Dietmar 12.09.1942               |
| Natürliche Person       | A Kunze Dietmar                       |

Es sind aber nicht nur juristische Personen, für die doppelte Akten aus dem Vorgängerprogramm auftauchen, auch Ansprechpartner oder natürliche Personen (Betreute) können doppelt angelegt sein.

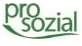

## Wichtig!

Bitte beachten Sie bei der Datenprüfung, dass nur Daten des gleichen Typs zusammenführt werden können. Zusammenführbar sind:

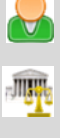

Natürliche Personen mit natürlichen Personen

Juristische Personen mit juristischen Personen

Ansprechpartner mit Ansprechpartnern

## Was heißt das konkret?

Stellen Sie sich vor, das Amtsgericht Simmern ist dreimal in butler angelegt. Herr Müller, ein Mitarbeiter des Amtsgerichts, steht ebenfalls dreimal in der Liste. Diese Akten gehören zu unterschiedlichen Kategorien bzw. "Typen" und können daher nicht gemeinsam markiert und zusammengeführt werden.

## Amtsgericht = Juristische Person

Herr Müller = Ansprechpartner

In einem solchen Fall müssen Sie zwei Schritte gehen:

- 1 Schritt:Doppelte Akten des Amtsgerichts als zusammengehörend markieren<br/>(werden später zusammengeführt).
- 2 Schritt: Doppelte Einträge von Herrn Müller als zusammengehörend kennzeichnen (werden später zusammengeführt).

Damit Sie beim Lokalisieren doppelter Akten die Kategorien nicht vermischen, empfehlen wir Ihnen die Liste nach "Typ" zu filtern.

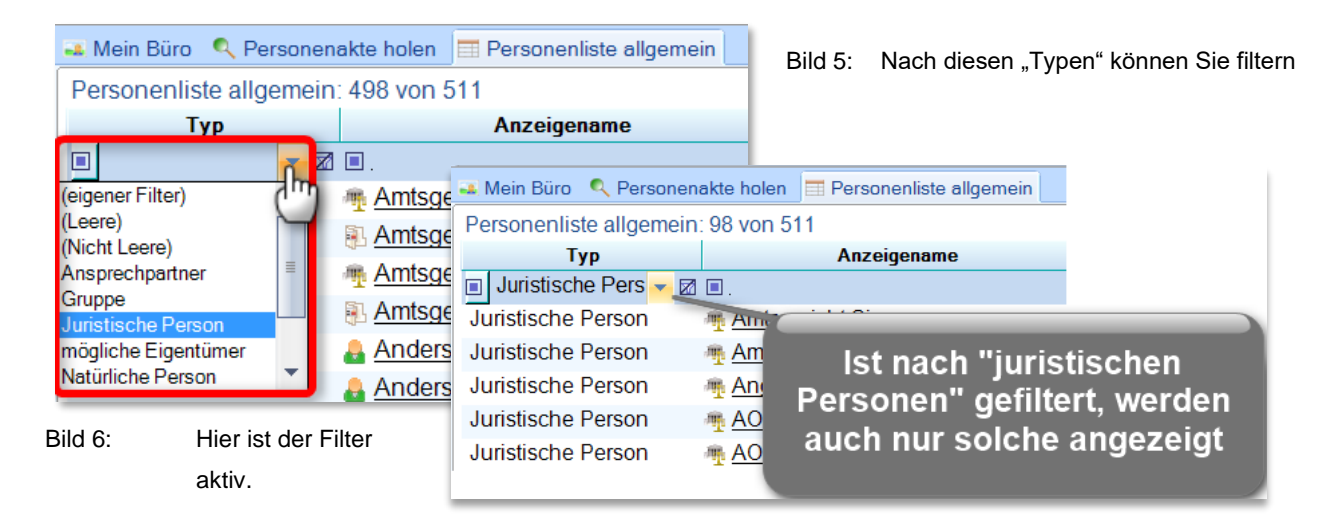

7

Im Folgenden demonstrieren wir Ihnen die einzelnen Arbeitsschritte anhand einer juristischen Person. Der Ablauf gilt aber genauso für "Natürliche Personen" und auch für "Ansprechpartner".

Nachdem Sie eine Person als "vermeintlich" doppelte Person erkannt haben, prüfen Sie nun bitte, ob es sich tatsächlich um ein und dieselbe Person handelt. Stellen Sie sich dazu vor, in Ihrem "echten" Aktenschrank hängen doppelte Akten. Um dies zu prüfen, nehmen Sie alle "verdächtigen" Akten aus dem Aktenschrank und legen sie aufgeschlagen vor sich auf den Schreibtisch. Nun können Sie hin und her blättern und leicht prüfen, ob Adresse und Telefonnummer, Ansprechpersonen usw. identisch sind.

Genau das gleiche Prinzip verfolgen wir auch mit butler. Öffnen Sie dazu alle doppelten Akten einer Person in einer eigenen Werkstatt.

Um das zu tun, klicken Sie die erste Akte in der "Personenliste allgemein" einfach an (entweder das entsprechende Symbol oder den Namen).

Matsgericht Bad Neuenahr-Ahrweiler

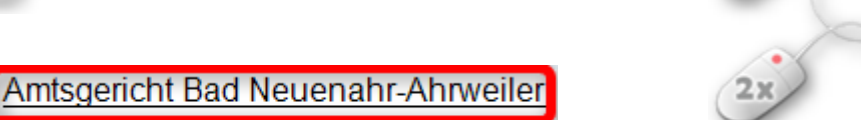

Als Folge wird die angeklickte Personenakte in einer eigenen Werkstatt geöffnet und liegt nun neben der "Personenliste allgemein".

| Büro Ausführen Daten-Re                                                                                                    | chte juristische Person                                                                                                    |                                                                                                    |
|----------------------------------------------------------------------------------------------------|----------------------------------------------------------------------------------------------------|----------------------------------------------------------------------------------------------------|
| Image: Constraint of the second second sec | Ansprech- Neu Termin Aufgabe Weit<br>partner • • • Akt                                                                             | ere Beste Person Prozess<br>te + Hilfe+ +                                                          |
| ausführen                                                                                                    | anlegen                                                                                                    | finden einbuchen starten                                                                           |
| sieben 🕱 🔍 🖬 Mein                                                                                                    | Büro Rersonenakte holen Personenliste allgem<br>Mo 05.05 Di 06.05 Heute Do 08                                                      | iein 🏧 Amtsgericht Bad Neuenahr-Ahrweiler 🛛 🗙                                                      |
| III IP: Amtsa                                                                                                    |                                                                                                    |                                                                                                    |
| Die "Perso<br>Ansprechp<br>Amtsgeric                                                                                                    | nenliste allgemein" bleibt<br>h wie vor geöffnet                                                                                   | Die Akte der ersten<br>vermeintlich doppelten<br>Person ist in einer eigenen                       |
| Die "Perso     Die     Die     Die     Die     Perso     nac     nac     Nimmt teil an (1)                                                                                                    | nenliste allgemein" bleibt<br>h wie vor geöffnet                                                                                   | Die Akte der ersten<br>vermeintlich doppelten<br>Person ist in einer eigenen<br>Werkstatt geöffnet |
|                                                                                                    | nenliste allgemein" bleibt<br>h wie vor geöffnet                                                                                   | Die Akte der ersten<br>vermeintlich doppelten<br>Person ist in einer eigenen<br>Werkstatt geöffnet |
| Die "Perso<br>Ansprechp<br>Amtsgeric     Amtsgericht Bad Neuen     Metzwerkpersonen (2) *                                                                                                    | nenliste allgemein" bleibt<br>h wie vor geöffnet<br>nddaten zu Amtsgericht Bad Neuenahr-Ahrweiler<br>ericht Bad Neuenahr-Ahrweiler | Die Akte der ersten<br>vermeintlich doppelten<br>Person ist in einer eigenen<br>Werkstatt geöffnet |

Bild 7: Die Personenakte ist in einer eigenen Werkstatt geöffnet.

8

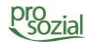

Einmal Klick

Doppel Klick

Wechseln Sie nun zurück in die "Personenliste allgemein". Anhand der farblichen Hinterlegung sehen Sie, welche Akte vorhin angeklickt wurde. Wählen Sie nun die Personenakte darunter und öffnen Sie auch diese - per Klick - in einer eigenen Werkstatt.

| A Mein Büro | Personenakte holen Personenliste allgem   | ein 🏾 🍨 Amtsgericht Bad Neuenahr-Ahrweiler |
|-------------|-------------------------------------------|--------------------------------------------|
| Personenlis | te allgemein: 114 von 518                 |                                            |
| Тур         | Anzeigename                               | ALL Concelled D N                          |
| Juristis    |                                           | Die orange markierte Personenakte          |
| Juristisch  | Man für soziale Angelegenheiten k         | wurde gerade angeklickt                    |
| Juristisch  | Amtsgericht Ahrweiler                     | warde gerade angeklickt.                   |
| Juristisch  | Matta Andernach                           | sigenchi And.                              |
| Juristisch  | Matthe Amtsgericht Bad Neuenahr-Ahrweiler | Amtsgericht Bad.                           |
| Juristisch  | Amtsgericht Bad Neuenahr-Ahrweiler 🛛      |                                            |
| Juristisch  | Matsgericht Bad Neuenahr-Ahrweiler        | Nun öffnen Sie                             |
| Juristisch  | Matsgericht Bad Neuenahr-Ahrweiler        | die nachste.                               |
| Juristisch  | Matthe Amtsgericht Bad Neuenahr-Ahrweiler | Amtsgehent Bad.                            |
| Juristisch  | Matta Amtsgericht Bonn                    | Amtsgericht Bonn                           |

Verfahren Sie so bitte mit allen Personenakten, von denen Sie glauben, dass es sich dabei um ein und dieselbe Person handelt.

Sind alle Personenakten in einer eigenen Werkstatt geöffnet, können Sie hin und her klicken und die erfassten Daten vergleichen.

| 🛋 Mein Büro  | Personenliste allgemein  | 🖷 Amtsgericht Bad | Neuenał | nr-Ahrweiler | 🖷 Amtsgericht Ahrweiler | 🖷 Amtsgericht Bad Neuen | ahr-Ahrweiler | 🖷 Amtsgericht B | ad Neuenahr | -Ał ₫ | × |
|--------------|--------------------------|-------------------|---------|--------------|-------------------------|-------------------------|---------------|-----------------|-------------|-------|---|
| Personenlist | e allgemein: 114 von 518 |                   |         |              |                         |                         |               |                 |             |       |   |
| Тур          | Anzeigena                | ime 🔨             | Abk     | Geschle      | Alle "vermein           | ntlich doppelter        | n" Perso      | onenakten       | gentum      |       |   |
| Juristis     | ■.                       |                   |         |              | sind in ain             | er eigenen Wei          | kstatt n      | eöffnet         |             |       |   |
| Juristisch   | 🖷 Amt für soziale Ange   | legenheiten Ko    |         |              |                         |                         | nstatt y      | connet          | m           |       | - |
| Juristisch   | Matsgericht Ahrweile     | <u>r</u>          |         |              | Amtsgerich              | ht Ahr Betreuungsge     | richt         | aktiv           | Truc Win    |       |   |

Bild 8: Die Akten liegen übersichtlich nebeneinander – wie im "echten" Büro.

## 3. Masterperson festlegen

Im nächsten Schritt müssen Sie entscheiden, welche der Personenakten in butler bestehen bleiben soll. Entscheidendes Kriterium ist dabei die Größe der Akten, d.h. die Anzahl der darin hinterlegten und damit verknüpften Daten. Schauen wir uns das einmal am Beispiel des Amtsgerichts Koblenz an:

Die Personenakte "**AG KO**" enthält kaum Daten. Es ist keine Adresse erfasst, keine Ansprechperson und auch keine Unterlage verknüpft:

|                          | 🎩 Mein Büro 🛛 🗮 Perso | onenliste allgemein | 🏪 AG KO 🛛 🖷 Amts | gericht KO 🛛 🏨 Am | ntsgericht Koblenz |
|--------------------------|-----------------------|---------------------|------------------|-------------------|--------------------|
| sieben 🛛 🕱 🔍 💷 🚺         | Mo 05.05              | Di 06.05            | Heute            | Do 08.05          | Fr 09.05           |
| 🏨 JP: АG КО              | 8:00 9:00             | 10:00               | 11:00            | 12:00             | 13:00 14           |
| 🔶 Nimmt teil an (1) 🛛 🛸  |                       |                     |                  |                   |                    |
| 📑 AG KO, Kontakte, 2014  |                       |                     |                  |                   |                    |
| 🛞 Netzwerkpersonen (1) 🔹 |                       |                     |                  |                   |                    |
| 🚯 Manuela Boge, BtZ      | Grunddaten zu A       | GKO                 |                  |                   |                    |
| 🕅 Unterlagen             | AG KO                 |                     |                  | Adres             | ssdaten            |
| 🕼 Aktennutzung 🔹 🛸       | – Eigentum, Recht     | e und Lesezugriff   | von AG KO ——     |                   |                    |
| J Aktennutzung (1)       |                       |                     |                  |                   |                    |

Anders aus sieht es bei der Personenakte "**Amtsgericht KO**". Hier ist eine Adresse hinterlegt, eine Telefonnummer, eine Ansprechperson und eine Unterlage:

|                          | 🔍 Mein Büro | Persone                      | nliste allgemein | 🖷 AG KO 🖷 Am  | tsgericht KO 🏾 🌁 An | ntsgericht Koblenz |
|--------------------------|-------------|------------------------------|------------------|---------------|---------------------|--------------------|
| sieben 🛛 🕱 🔍 💷 🐌         |             | <ul> <li>Mo 05.05</li> </ul> |                  | Heute         | Do 08.05            | Fr 09.05           |
| 🖷 JP: Amtsgericht KO     | 8:00        | 9:00                         | 10:00            | 11:00         | 12:00               | 13:00 14:0         |
| Ansprechpartner (1) *    |             |                              |                  |               |                     |                    |
| 🔶 Nimmt teil an (1) 🛛 🛸  |             |                              |                  |               |                     |                    |
| Amtsgericht KO, Kontak   | 4           |                              |                  |               |                     |                    |
| 🛞 Netzwerkpersonen (2) 🔹 | Grundda     | aten zu Amts                 | aericht KO       |               |                     |                    |
| Amtsgericht KO, Herr Dr  | Amtsgerich  | t KO                         | gonomito         |               |                     |                    |
| 🚯 Manuela Boge, BtZ      |             |                              |                  |               |                     |                    |
| 🕅 Unterlagen (1) 🔹       | Telefon 0   | 261 1020                     | E-Mail agko@     | ko.mjv.rlp.de | Fax 0261 102-106    | 53                 |
| Beschluss.pdf            | Adress      | en                           |                  |               |                     |                    |
| 🚯 Aktennutzung 🔹         | 56068       | Koblenz Ka                   | armeliter        | 14            |                     |                    |
| J Aktennutzung (1)       | 00000       |                              | turnener straise |               |                     |                    |

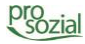

Die mit Abstand meisten Daten enthält die Personenakte "Amtsgericht Koblenz". Hier finden sich mehrere Adressen, Ansprechpartner, Termine und viele Unterlagen:

|                                                                                      | 👞 Mein Büro 🔲 Personenliste allgemein 🖷 AG KO 🖷 Amtsgericht KO 🎘 Amtsgericht Koblenz                                            |
|--------------------------------------------------------------------------------------|----------------------------------------------------------------------------------------------------|
| sieben 🐹 🔍 💷 🕟                                                                       | Mo 05.05 Di 06.05 Heute Do 08.05 Fr 09.05 Sa 10.05                                                                              |
| IP: Amtsgericht Koblenz                                                              | 8:00 9:00 10:00 11:00 12:00 13:00 14:00 1                                                                                       |
| Ansprechpartner (4) *                                                                |                                                                                                    |
| <ul> <li>AG Koblenz, Dr. Frieden Hel</li> <li>AG Koblenz, Frau Schiller M</li> </ul> |                                                                                                    |
| 🚯 AG Koblenz, Herr Rosenbau                                                          | 4                                                                                                    |
| 🚯 AG Koblenz, Marion Kiefer,                                                         | Telefon 0261 102-0 + Mobiltelefon E-Mail agko@ko.mjv.rlp.de                                                                     |
| Nimmt teil an (1)                                                                    | Fax 0261 102-1063 +                                                                                                    |
| 🔤 Amtsgericht Koblenz, Kontak                                                        |                                                                                                    |
| 😣 Netzwerkpersonen (12) 🛛 🗧                                                          |                                                                                                    |
| Termine (3) ×                                                                        | Adressen Postanschrift: Karmeliters.                                                                                            |
| <ul> <li>Unterlagen (77) *</li> </ul>                                                | Handelsregisteradresse 56068 Koblenz Karmeliterst       Karmeliterstraße 14 56068 Koblenz         56068 V Koblenz       Koblenz |
| 🕾 Rechnungen (82) 🛛 🗧 🗧                                                              | Ortsteil Karmeliterstraße 14 Karmeliterstraße 14                                                                                |
| 🚯 Aktennutzung 🔹                                                                     | Nation •Land • Sozialraum: • 56068 Koblenz                                                                                      |
| J Aktennutzung (9)                                                                   | ab 🔹bis 💌 Handelsregisteradresse 💌                                                                                              |

Diese letzte Personenakte "Amtsgericht Koblenz" soll demzufolge als "Masterperson" bestehen bleiben.

Wie geht es weiter mit den anderen beiden, mit den "überflüssigen" Akten?

- Die Akte "AG KO" enthält keinerlei erhaltenswerte Daten. Sie wird einfach gelöscht. (Siehe: 4. "Unnötige" Personenakten löschen)
- Die Akte "Amtsgericht KO" beheimatet Daten. Von daher wird sie als "Dublette" markiert und der "Masterperson" zugeführt. (Siehe: 5. Personenakten mit erhaltenswertem Inhalt als Dubletten markieren)

# 4. "Unnötige" Personenakten löschen

In unserem Beispiel möchten wir die Personenakte "AG KO" löschen. Wir haben vorab geprüft, dass **keinerlei erhaltenswerte Daten** in dieser Akte zu finden sind.

Um eine Akte zu löschen muss Sie in einer eigenen Werkstatt geöffnet sein. Hier steht Ihnen das kleine rote X im "Ausführen Ribbon" zur Verfügung. Klicken Sie auf dieses E Symbol, und die Akte wird gelöscht.

| Büro Ausführen Dat | sen-Rechte juristische Person                                                                                  |
|--------------------|----------------------------------------------------------------------------------------------------|
|                    | Per Klick auf das rote "x"<br>Ansp. Neu Per Klick auf das rote "x"<br>Iöschen Sie eine Akte Prozess            |
| ausführen          | anlegen finden einbuchen starten                                                                               |
| Sieben 🗱 🔍 🛥 🚺     | Mein Bliro<br>Mo 12.05<br>Heux<br>Mi 14.05<br>Die zu löschende Akte ist in einer<br>eigenen Werkstatt geöffnet |
| Manuela Boge, BIZ  | ()                                                                                                    |
| R Unterlagen       | The Grunddaten zu AG KO AG KO                                                                                  |

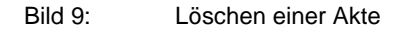

Zur Sicherheit werden Sie noch einmal gefragt, ob Sie die Akte tatsächlich löschen möchten. Bitte bestätigen Sie diese Meldung mit "ja" und die Personenakte wird gelöscht.

| Löschen                              |
|--------------------------------------|
| Wollen Sie 'AG KO' wirklich löschen? |
| Ja                                   |

## 5. Personenakten mit erhaltenswertem Inhalt als Dubletten markieren

Nun sollen alle Personenakten, die Sie in Zukunft nicht mehr brauchen, die aber noch erhaltenswerte Daten enthalten, als "Dublette(n)" markiert und zugeordnet werden.

Erst einmal schließen Sie bitte alle Personenakten die noch aus der vorherigen Prüfung in eigenen Werkstätten geöffnet sind. Die "Masterperson", d.h. die Personenakte die Sie behalten möchten, bleibt als einzige geöffnet.

12

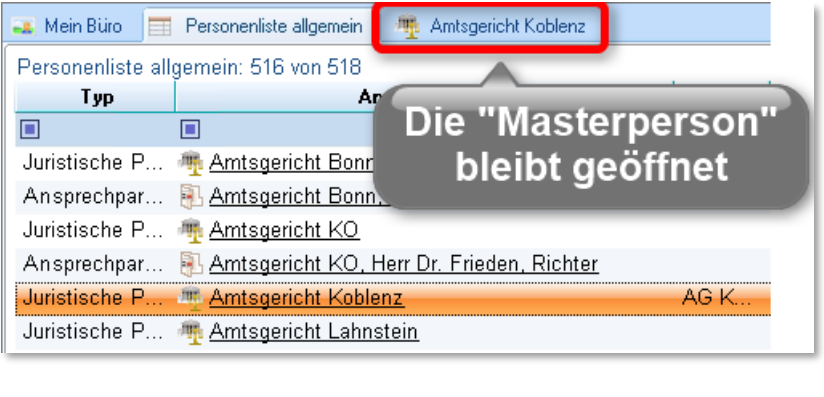

#### Bild 10:

Vorbereitung, um Dubletten zu markieren

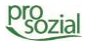

Strg

Taste

Weiter geht es in der "**Personenliste allgemein**": Hier markieren Sie bitte die "doppelten" Akten. In unserem Beispiel ist das lediglich das "Amtsgericht KO" (die Akte "AG KO" haben wir ja bereits gelöscht).

| 🗻 Mein Büro 🛛 🧮 Personenliste allgemein 🛛 🌆 Amtsgericht Ko                        | blenz                                                      |
|-----------------------------------------------------------------------------------|------------------------------------------------------------|
| Personenliste allgemein: 516 von 518 🛛 🔺 👘                                        |                                                            |
| Typ Anzeigename                                                                   | / Abb                                                      |
|                                                                                   |                                                            |
| Juristische P 🌁 Amtsgericht Bonn                                                  | Die Akte "Amtegericht KO" wurde angeklickt hzw. ausgewählt |
| Ansprechpar <table-of-contents> Amtsgericht Bonn, Frau Kloser</table-of-contents> | Die Masternerson ("Amtegericht Kohlenz") dagegen ist nicht |
| Juristische P 🦉 <u>Amtsgericht KO</u>                                             | orongo markiert, aber in einer eigenen Werketett geöffnet  |
| Ansprechpar 📳 Amtsgericht KO, Herr Dr. Friede                                     | orange markiert, aber in einer eigenen werkstatt geonnet.  |
| Juristische P 🦷 <u>Amtsgericht Koblenz</u>                                        |                                                            |
| Juristische P 🌴 Amtsgericht Lahnstein                                             |                                                            |

Bild 11: Markierung einer Dublette

Sollen mehrere Akten einer "Masterakte" zugeführt werden, halten Sie bitte die gedrückt und markieren Sie mit der linken Maus alle relevanten Personenakten.

So haben wir es am Beispiel des Amtsgerichts Bad Neuenahr-Ahrweiler gemacht.

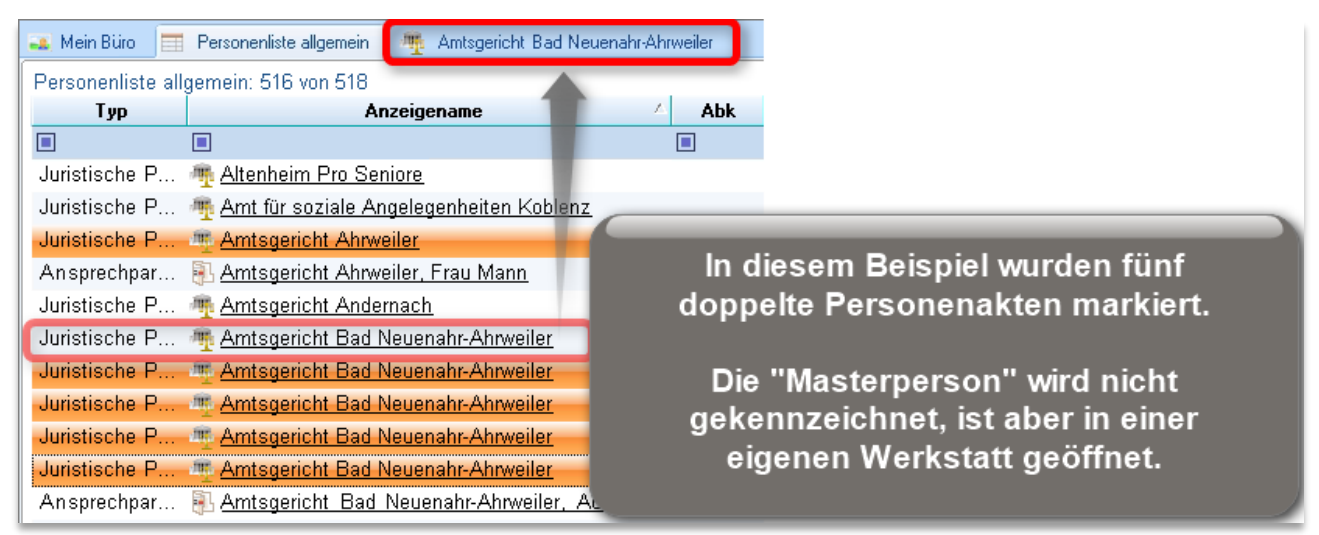

Bild 12: Markierung mehrerer Dubletten

Kommen wir zurück zu unserem Beispiel des Amtsgerichts Koblenz. Die Akte "Amtsgericht KO" ist in der Liste farblich markiert. Um sie nun als Dublette zu kennzeichnen, klicken Sie bitte auf die Schaltfläche "**Prozess starten**".

| Büro             | Ausführen Liste                                                                      |                     |        |                 |              |               |          |                                  |            |
|------------------|--------------------------------------------------------------------------------------|---------------------|--------|-----------------|--------------|---------------|----------|----------------------------------|------------|
| Bearbeiten       | · [2] = = + ≪ - ≪ = = ×<br>^b - \$\$ ≪ ≪ = 1 &<br>• ← = \$\$ + \$\$ = \$ + \$\$ = \$ | Hoch Runter         | Wie So | rtierung Als ei | gene Prozess | Liste         | Daten    | In eigener Definiti<br>Werkstatt | on Spalten |
|                  | ausführen                                                                            | sortieren           |        | speichern       | starten      | aktualisieren | ausgeben | öffnen                           | bearbeiten |
| 🌉 Mein Büro 📄    | Personenliste allgemein 🛛 🏨                                                          | Amtsgericht Koblenz |        |                 |              |               |          |                                  | x          |
| Personenliste al | lgemein: 516 von 518                                                                 |                     |        |                 |              |               |          |                                  |            |
| Тур              | Anzeige                                                                              | name                | 🚽 Abl  | Geschlec        | Dr           | Nam           | e        | Vorname                          | Tite       |
|                  |                                                                                      |                     |        |                 |              |               |          |                                  |            |
| Juristische P    | 🖷 <u>Amtsgericht Bonn</u>                                                            |                     |        |                 |              | Amtsgericht E | Bonn     |                                  |            |
| An sprechpar     | 🖲 Amtsgericht Bonn, Frau                                                             | Kloser Marie        |        | Frau            |              | Kloser        |          | Marie                            |            |
| Juristische P    | Matsgericht KO                                                                       |                     |        |                 |              | Amtsgericht k | (0       |                                  |            |
| Ansprechpar      | 🖲 Amtsgericht KO, Herr D                                                             | r. Frieden, Richter |        | Herr            | Dr.          | Frieden       |          |                                  |            |
| Juristische P    | 🌆 Amtsgericht Koblenz                                                                |                     | AG K   |                 |              | Amtsgericht k | Koblenz  |                                  |            |

Bild 13: Prozess "Dubletten markieren zu…"

Beinhaltet diese Schaltfläche mehr als eine Auswahlmöglichkeit, öffnet sich nun ein Menü. Bitte wählen Sie "Als Dubletten markieren zu…" aus.

| Pro   | izess                      |
|-------|----------------------------|
| 丙丙丙丙丙 | Als Dubletten markieren zu |

Ihr butler möchte nun wissen, zu welcher "Masterakte" diese Dublette gehört. Wenn Sie den Rollbalken öffnen, werden Ihnen alle Personenakten angezeigt, die aktuell in einer eigenen Werk-

Weiter

Abbrechen

| Amtsgericht Koblenz       |        |           |
|---------------------------|--------|-----------|
|                           | Weiter | Abbrechen |
|                           |        |           |
| erson auswählen           |        |           |
| Person                    |        |           |
| 🌴 Amtsgericht Koblenz 🗸 🗸 |        |           |

statt geöffnet sind. Sie erinnern sich? Wir ließen die Akte "Amtsgericht Koblenz" aus diesem Grund geöffnet.

Wählen Sie bitte die entsprechende Akte aus und klicken auf "Weiter".

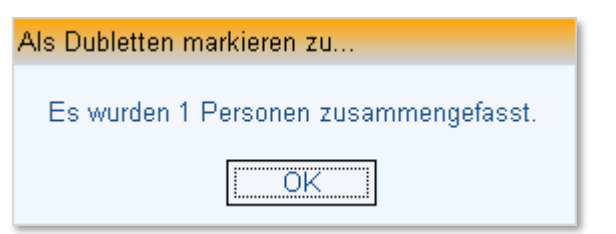

Die erfolgreiche Markierung bzw. Zuordnung wird Ihnen mitgeteilt.

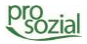

Sie sehen die Veränderung jetzt in der "Personenliste allgemein". Hier ist sowohl die Masterakte als auch die Dublette gekennzeichnet.

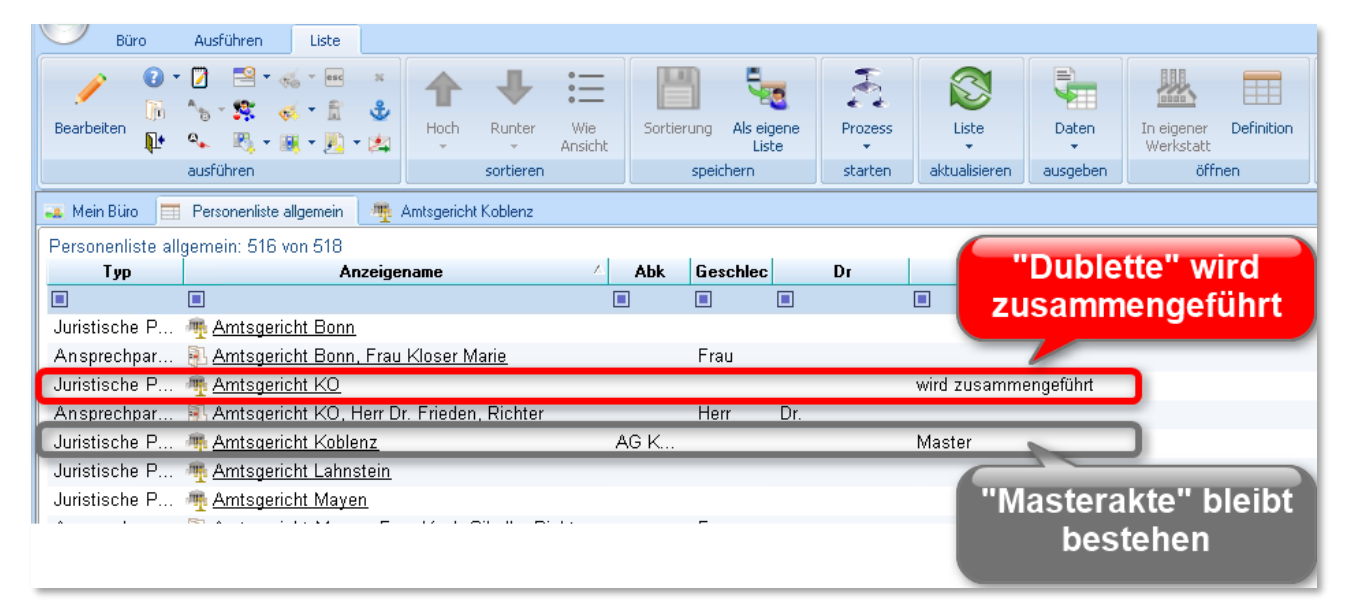

Bei Ihnen sieht das nicht so aus?

Das liegt daran, dass Sie die Spalte "Zugeordnet" wahrscheinlich auf den ersten Blick nicht sehen. Sie befindet sich meist in Ihrer Liste viel weiter rechts. Zur besseren Übersicht, haben wir die Spalte einfach nach vorne gezogen.

| 🌉 Mein Büro 🛛 🚍   | Personenliste allgemein 🛛 🌉 Amtsgericht Koblenz |       |         |      |             |            |
|-------------------|-------------------------------------------------|-------|---------|------|-------------|------------|
| Personenliste all | gemein: 516 von 518                             |       |         |      |             |            |
| Тур               | Anzeigename                                     | 🗠 Abk | Geschle | c Dr |             | Zugeordnet |
|                   |                                                 |       |         |      |             |            |
| Juristische P     | Marka Amtsgericht Bonn                          |       |         |      |             |            |
| An sprechpar      | 🚯 <u>Amtsgericht Bonn, Frau Kloser Marie</u>    |       | Frau    |      |             |            |
| Juristische P     | Marka Amtsgericht KO                            |       |         |      | wird zusami | mengeführt |
| An sprechpar      | 🚯 Amtsgericht KO, Herr Dr. Frieden, Richter     |       | Herr    | Dr.  |             |            |

Bild 14: Zur besseren Übersicht wurde die Ansicht der Liste verändert und eine Spalte nach vorne geholt

Möchten Sie die Spalte "Zugeordnet" ebenfalls nach vorne ziehen, dann klicken Sie bitte einfach mit der linken Maustaste auf "Zugeordnet" (=Spaltenname), halten die Maustaste gedrückt und ziehen die Spalte an die gewünschte Stelle.

Büro Ausführen Personenakte holen 💽 🗉 📝 🛛 🔜 🕶 🦗 🗸 🔤 45 4 Q <u>7</u> ^5 - 🛠 🤞 - 🖻 🕹 (n) Akte Bearbeiten Akte aus Person Suchfilter Akten 📭 💁 📧 - 📧 - 🤽 Navigation holen ausführen öffnen anlegen zurücksetzen starten 🚢 Mein Büro 🔍 Personenakte holen pers Person auswählen enthält 🔲 Listen und Grafiken (... \$ oder genau suchen nach Personenliste allgemein Doppelte Personen E-Mail Im Telefon / Mobil / SMS / Fax

weitere Liste vorstellen: die Liste "Doppelte Personen". Auch diese finden Sie in der "Personenakte-holen-Werkstatt".

Hier sehen Sie den "Stand der Dinge".

| 🚢 Mein Büro 🔍 Personenakte holen | Doppelte Personen                  |                     |                              | ×                                   |
|----------------------------------|------------------------------------|---------------------|------------------------------|-------------------------------------|
| Doppelte Personen: 3 von 3       |                                    |                     |                              |                                     |
| to do                            | Originalakte                       | Anzahl zugeor       | Dubletten                    | Zusammengeführt am 🗸                |
|                                  | ■.                                 | = '                 |                              | = '                                 |
| wird demnächst zusammenge        | mail Amtsgericht Bad Neuenahr-Ahrv | <u>wei</u> 5        | Amtsgericht Ahrweiler; Amtsg |                                     |
| wird demnächst zusammenge        | <u>Amtsgericht Koblenz</u>         | 1                   | Amtsgericht KO               |                                     |
| wird demnächst zusammenge        | Boos Ralf 16.04.1972               | 1                   | Boos Ralf 16.04.1972         |                                     |
| Was ist zu tun?                  | "Masterakte"                       | Anzahl<br>Dubletten | Anzeige aller<br>Dubletten   | Datum der Daten-<br>zusammenführung |

Bild 15: Die Liste "Doppelte Personen" gibt Ihnen jederzeit einen guten Überblick "wer zu wem" werden soll/wurde.

Um den Stand Ihrer Datenzusammenführung jederzeit abrufen zu können, möchten wir Ihnen eine

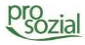

# 6. Masterperson und Dublette(n) zusammenführen

Wenn Sie alle doppelten Personen geprüft und als Dublette oder Masterakte markiert haben, dann kann die eigentliche Datenzusammenführung beginnen.

Machen Sie doch mal Pause! Diesen Arbeitsschritt übernehmen wir für Sie. Bitte informieren Sie lediglich Ihren Kundenbetreuer/Ihre Kundenbetreuerin bei prosozial, dass die Datenzusammenführung beginnen kann.

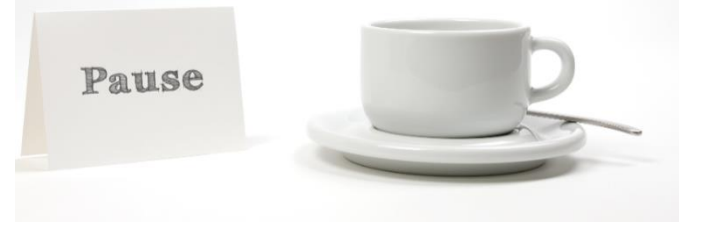

## **butler Service-Line**

Telefonisch erreichen Sie uns Montag – Samstag von 7:00 – 12:30 Uhr und 13:30 – 19:00 Uhr unter der Nummer **0261 - 201615 870.** 

## 7. Daten bereinigen

Wenn Ihre Daten technisch zusammengeführt sind, melden wir uns bei Ihnen. Was hat sich in Ihren Daten nun verändert?

| Masterperson: | Beinhaltet nun die gesamten Daten aller zusammen-          |
|---------------|------------------------------------------------------------|
|               | geführten Akten und muss im nächsten Schritt aufgeräumt    |
|               | werden.                                                    |
| Dublette(n):  | "Leere Aktenhüllen" die noch im Archiv liegen. Nachdem die |
|               | dazugehörige "Masterperson" aufgeräumt ist, werden diese   |
|               | "Hüllen" endgültig gelöscht.                               |

Starten wir nun mit der Datenbereinigung, dem Aufräumen. Aber warum muss überhaupt aufgeräumt werden?

Nach der Datenzusammenführung stehen in der verbleibenden Akte manche Angaben doppelt oder mehrfach. In unserem Demo-Amtsgericht Bad Neuenahr-Ahrweiler finden wir beispielsweise fünf Mal die gleiche Telefonnummer. Das kommt daher, dass ursprünglich in jeder der zusammengeführten Dubletten eine Telefonnummer hinterlegt war. Nach der Zusammenführung finden Sie all diese Nummern in der verbleibenden Akte.

| 👞 Mein Büro 🏾 🌉 Amtsgericht Bad Neuenahr-Ahrweiler                                                                                                    | x                                                                                                    |
|----------------------------------------------------------------------------------------------------|----------------------------------------------------------------------------------------------------|
| Mo 19.05 Di 20.05 Mi 21.0<br>8:00 9:00 10:00 11:00 Na<br>findo                                                                                                    | ach der Datenzusammenführung<br>en Sie in vielen "Masterpersonen"<br>doppelte Einträge                                                                          |
| Grunddaten zu Amtsgericht Bad Neuenahr-Ahrweiler     Amtsgericht Bad Neuenahr-Ahrweiler                                                                                                    |                                                                                                    |
| Telefon 02641 / 971-0 ; 02641 / 971-0 ; 02641 / 971-0 ;<br>E-Mail agaw@ko.mjv.rlp.de ; agaw@ko.mjv.rlp.de ; agaw<br>Fax 02641 / 971-100 ; 02641 / 971-100 ; 02641 / 971-100                                                                                                    | 02641 / 971-0 ; 02641 / 971-0<br>@ko.mjv.rlp.de ; agaw@ko.mjv.rlp.de ; agaw@ko.mjv.rlp.de<br>; 02641 / 971-100 ; 02641 / 971-100                                |
| Adressen Handelsregisteradresse 53474 Bad Neue 53474 Bad Neuenahr-Ahrweiler Wilhelmstraße 55 -57 Handelsregisteradresse Handelsregisteradresse 53474 Bad Neue 53474 Bad Neuenahr-Ahrweiler Wilhelmstraße 55 -57 Handelsregisteradresse Handelsregisteradresse Handelsregisteradresse Handelsregisteradresse 53474 Bad Neue 53474 Bad Neuenahr-Ahrweiler Wilhelmstr. 55 -57 Handelsregisteradresse | Postanschrift: Sebastianstr. 89 534<br>Sebastianstr. 89 53474 Bad Neuenahr<br>Amtsgericht Ahrweiler Betreuungsgericht<br>Sebastianstr. 89<br>53474 Bad Neuenahr |

Bild 16: Doppelte Daten in der verbleibenden Personenakte (Masterperson)

Müssen nun alle doppelten Einträge von Hand gelöscht werden? Nein, natürlich nicht! Wir unterstützen Sie und stellen Ihnen passendes Werkzeug zur Verfügung.

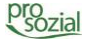

Beginnen wir mit der Frage, in welcher Personenakte überhaupt doppelte Daten zu finden sind. Der schnellste Weg, das herauszufinden, bietet Ihnen die Liste "Personen mit doppelten Eigenschaften". Darin stellt butler für Sie diejenigen Personenakten zusammen, die "aufgeräumt" werden sollten.

| Büro Ausführen Personenakte                                                                                                    | holen                       |                |              |                     |   |  |
|----------------------------------------------------------------------------------------------------|-----------------------------|----------------|--------------|---------------------|---|--|
| Image: Constraint of the second second sec | Akte Akte aus<br>Navigation | Person         | Suchfilter   | Q<br>Akten<br>holen |   |  |
| ausführen                                                                                                    | öffnen                      | anlegen        | zurücksetzen | starten             |   |  |
|                                                                                                    | 🔍 Mein Büro 🔍 I             | Personenakte h | olen         |                     |   |  |
| sieben                                                                                                    | Rerson auswäl               | hlen           |              |                     |   |  |
| Listen und Grafiken (5)                                                                                                    | enthält                     | [              |              |                     | ٩ |  |
| Personenliste allgemein                                                                                                    | oder genau suchen nach      |                |              |                     |   |  |
| 🔲 Personen mit doppelten Eigenschaften                                                                                                    | E-Mail                      |                |              |                     |   |  |
| Liste der Betreuten                                                                                                    | Telefon / Mobil / S         | MS / Fax       |              |                     |   |  |
|                                                                                                    |                             |                |              |                     |   |  |

Sie finden auch diese Liste in der "Personenakte-holen-Werkstatt".

Wenn Sie die Liste öffnen, werden Sie zuerst gefragt, ob Sie auch alte, d.h. bereits abgeschlossene Einträge berücksichtigen möchten. Das sind beispielsweise alte Telefonnummern.

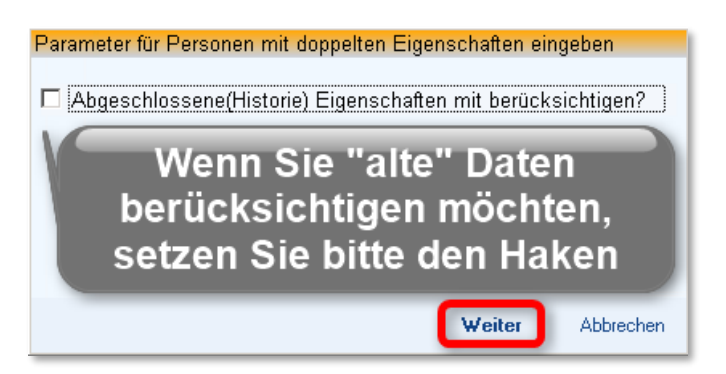

Ist die Liste geöffnet sehen Sie alle Personenakten, die "doppelte Eigenschaften" haben. "Doppelte Eigenschaften" – darunter verstehen wir hier "Mehrfacheinträge" in folgenden Bereichen:

- ► Telefon
- ► E-Mail
- Internet

- ► Mobiltelefon
- ► Fax
- ► Adresse
- Postanschrift

Unser Demo-Amtsgericht Bad Neuenahr-Ahrweiler hat beispielsweise doppelte Daten in den Bereichen "E-Mail", "Fax" und "Telefon". Auch wenn unser Demo-Amtsgericht in dieser Liste drei Mal erscheint, es gibt nur eine Akte!

| Büro Ausführen Liste                                                                                                    |                                                                                                    |                                                             |                                                                                           |                                                                                                    |                                                                                                    |           |
|----------------------------------------------------------------------------------------------------|----------------------------------------------------------------------------------------------------|-------------------------------------------------------------|-------------------------------------------------------------------------------------------|----------------------------------------------------------------------------------------------------|----------------------------------------------------------------------------------------------------|-----------|
| Bearbeiten<br>↓ ♀ ♡ ♥ ↓ ♥ ↓ ♥ ↓ ↓ ↓ ↓ ↓ ↓ ↓ ↓ ↓ ↓ ↓ ↓ ↓ ↓                                                                                                    | Hoch Runter Wie<br>sortieren                                                                                 | Sortierung Als eigene Pri                                   | E Mail Adres                                                                              | Daten In eiger                                                                                              | her Definition Spa                                                                                  | Iten      |
|                                                                                                    |                                                                                                    |                                                             |                                                                                           |                                                                                                    | ule gielche.                                                                                        |           |
| Alein Buro 🔍 Personenakte holen 📑 Personenakte holen                                                                                                    | sonen mit doppelten Eigenschaften                                                                            | E E                                                         | benso Fax-                                                                                | und lelefor                                                                                                 | nummer                                                                                              |           |
| Parameter eingehen                                                                                                    |                                                                                                    |                                                             |                                                                                           |                                                                                                    |                                                                                                    |           |
|                                                                                                    |                                                                                                    |                                                             |                                                                                           |                                                                                                    |                                                                                                    |           |
| Personen mit doppelten Eigenschaften: 25 vo                                                                                                    | on 25                                                                                                    |                                                             |                                                                                           |                                                                                                    |                                                                                                    |           |
| Personen mit doppelten Eigenschaften: 25 vo<br>Person                                                                                                    | on 25<br>Personentyp                                                                                         | Eigenschatstyp                                              |                                                                                           | Eigenschaft                                                                                                 |                                                                                                    | Anzahl    |
| Personen mit doppelten Eigenschaften: 25 vo<br>Person                                                                                                    | on 25<br>Personentyp                                                                                         | Eigenschatstyp                                              |                                                                                           | Eigenschaft                                                                                                 |                                                                                                    | Anzahl    |
| Personen mit doppelten Eigenschaften: 25 vo<br>Person<br>Person                                                                                                    | on 25 Personentyp Juristische Person                                                                         | Eigenschatstyp<br>E<br>Emailadresse                         | agaw@ko.mjv.rlp.de                                                                        | Eigenschaft<br>agaw@ko.mjv.rlp.de;                                                                          | ; agaw@ko.mjv.rlp.d                                                                                 | Anzahl    |
| Personen mit doppelten Eigenschaften: 25 vo<br>Person<br>Amtsgericht Bad Neuenahr-Ahrweiler<br>Amtsgericht Bad Neuenahr-Ahrweiler                                                 | on 25<br>Personentyp<br>Juristische Person<br>Juristische Person                                             | Eigenschatstyp<br>E<br>Emailadresse<br>Fax                  | agaw@ko.mjv.rlp.de<br>02641 / 971-100; 026                                                | <b>Eigenschaft</b><br>agaw@ko.mjv.rlp.de;<br>41 / 971-100; 02641 /                                          | ; agaw@ko.mjv.rlp.d<br>/ 971-100; 02641 / 97.                                                       | Anzahl    |
| Personen mit doppelten Eigenschaften: 25 vo<br>Person<br>Person<br>Amtsgericht Bad Neuenahr-Ahrweiler<br>Amtsgericht Bad Neuenahr-Ahrweiler<br>Amtsgericht Bad Neuenahr-Ahrweiler | on 25<br>Personentyp<br>Juristische Person<br>Juristische Person<br>Juristische Person                       | Eigenschatstyp<br>Emailadresse<br>Fax<br>Telefon            | agaw@ko.mjv.rlp.de<br>02641 / 971-100; 026<br>02641 / 971-0; 02641                        | Eigenschaft<br>agaw@ko.mjv.rlp.de;<br>41 / 971-100; 02641 /<br>/ 971-0; 02641 / 971-                        | ; agaw@ko.mjv.rlp.d<br>/ 971-100; 02641 / 97.<br>-0; 02641 / 971-0; 02                              | Anzahl    |
| Personen mit doppelten Eigenschaften: 25 vo<br>Person<br>Person<br>Amtsgericht Bad Neuenahr-Ahrweiler<br>Amtsgericht Bad Neuenahr-Ahrweiler<br>Caritasverband Rhein-Hunsrück      | on 25<br>Personentyp<br>Juristische Person<br>Juristische Person<br>Juristische Person<br>Juristische Person | Eigenschatstyp<br>Emailadresse<br>Fax<br>Telefon<br>Telefon | agaw@ko.mjv.rlp.de<br>02641 / 971-100; 026<br>02641 / 971-0; 02641<br>06761 100-10; 06761 | Eigenschaft<br>agaw@ko.mjv.rlp.de;<br>41 / 971-100; 02641 /<br>/ 971-0; 02641 / 971-<br>100-10; 06761 100-1 | ; agaw@ko.mjv.rlp.d.,<br>/ 971-100; 02641 / 97,<br>-0; 02641 / 971-0; 02.,<br>0; 06761 100-10; 06., | Anzahl555 |

Bild 17: Für jede doppelte Eigenschaft eine eigene Zeile. Das ist echt übersichtlich!

Die überzähligen Daten löschen Sie nun direkt aus der Liste heraus.

Dazu markieren Sie bitte jede Eigenschaft (=Zeile) die bereinigt werden soll.

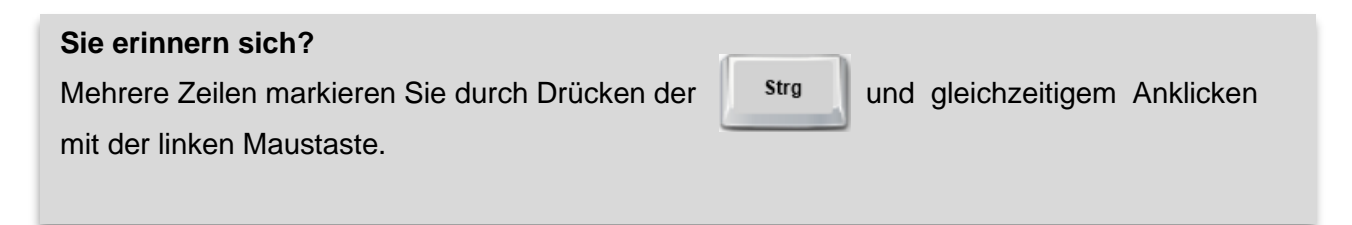

Nachdem alle zu löschenden Eigenschaften markiert sind, klicken Sie bitte auf die Schaltfläche "Prozess starten" und dort auf "Doppelte Eigenschaften löschen".

| Büro Ausführen Liste                        |                                   |                                |                                       |                      |            |        |
|---------------------------------------------|-----------------------------------|--------------------------------|---------------------------------------|----------------------|------------|--------|
|                                             | Hoch Runter Wie Ansicht           | Sortierung Als eigene<br>Liste | Prozess                               | Nerkstatt            | Spalten    |        |
| ausidilleri                                 | sorderen                          | speichern                      | Poppelte Eigenschaften löschen        | onnen                | Dearbeiten |        |
| 🏊 Mein Büro 🔍 Personenakte holen 📑 Pers     | sonen mit doppelten Eigenschaften |                                |                                       |                      |            |        |
| Parameter eingeben                          |                                   |                                |                                       |                      |            |        |
| Personen mit doppelten Eigenschaften: 25 vo | in 25                             |                                |                                       |                      |            |        |
| Person                                      | Personentyp                       | Eigenschatstyp                 | Eigenschal                            | ft                   |            | Anzahl |
|                                             |                                   |                                |                                       |                      | =          |        |
| ntsgericht Bad Neuenahr-Ahrweiler           | Juristische Person                | Emailadresse                   | agaw@ko.mjv.rlp.de;_agaw@ko.mjv.rl    | lp.de; agaw@ko.mjv   | rlp.d 5    | _      |
| ntsgericht Bad Neuenahr-Ahrweiler           | Juristische Person                | Fax                            | 02641 / 971-100; 02641 / 971-100; 02  | 1641 / 971-100; 0264 | 1 / 97 5   |        |
| 🏧 Amtsgericht Bad Neuenahr-Ahrweiler        | Juristische Person                | Telefon                        | 02641 / 971-0; 02641 / 971-0; 02641 / | / 971-0; 02641 / 971 | -0; 02 5   |        |
| n Caritasverband Rhein-Hunsrück             | Juristische Person                | Telefon                        | 06761 100-10; 06761 100-10; 06761     | 100-10; 06761 100-1  | 0; 06 5    |        |
| 🖷 <u>Diakonie Koblenz</u>                   | Juristische Person                | Telefon                        | 0261 111-10; 0261 111-10; 0261 111-   | 10; 0261 111-10; 02  | 261 1 5    |        |

Bild 18: Doppelte Daten werden mit Hilfe eines Prozesses in wenigen Augenblicken gelöscht.

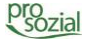

| Doppelte Eigenschaften löschen             |
|--------------------------------------------|
| Es wurde(n) 12 Eigenschaft(en) korrigiert. |
| OK                                         |

| Schon passiert,                             |
|---------------------------------------------|
| die Grunddaten sind erfolgreich korrigiert! |

In den Grunddaten gibt es unserer Erfahrung nach am häufigsten Dopplungen. Aus diesem Grund stellen wir Ihnen auch den eben beschriebenen Prozess zur automatischen Bereinigung zur Verfügung. Bitte prüfen Sie aber dennoch auch die restliche Akte auf Dopplungen und löschen Sie überflüssige Daten dann von Hand.

## 8. Dubletten löschen

Nachdem Sie in der Masterperson alle Daten bereinigt haben, werden im letzten Schritt die ehemaligen Dubletten endgültig gelöscht.

Dazu öffnen Sie bitte die Liste "Doppelte Personen" über die "Personenakte-holen-Werkstatt".

| Image: Searbeiten in the searbeiten in the searbeiten |
|----------------------------------------------------------------------------------------------------|
| Mein Büro Personenakte holen     Werkstatt" ist geöffnet     x                                                                                                    |
| sieben     Person auswählen                                                                                                    |
| sieben                                                                                                    |
| enthält                                                                                                    |
| Listen und Grahken ( *                                                                                                    |
| eresonenliste allgemein oder genau suchen nach                                                                                                    |
| E-Mail                                                                                                    |
| Liste der Betreuten<br>Doppelte Personen                                                                                                    |

Wie schon beschrieben sehen Sie hier den aktuellen Stand Ihrer Datenzusammenführung. In unserem Demo-Beispiel sieht das wie folgt aus:

#### butler 21 Services – Doppelte Personenakten zusammenführen

| Büro Ausführen Liste                                                                                                    |                                                                               |                                          |                              |                                                     |                               |                                             |               |
|----------------------------------------------------------------------------------------------------|-------------------------------------------------------------------------------|------------------------------------------|------------------------------|-----------------------------------------------------|-------------------------------|---------------------------------------------|---------------|
| Image: Provide the second second s | Hoch Runter Wie<br>· · · Ansicht                                              | Sortierung Als eigene<br>Liste           | Prozess                      | Liste                                               | Daten                         | In eigener Definition<br>Werkstatt          | Spalten       |
| ausführen                                                                                                    | sortieren                                                                     | speichern                                | starten                      | aktualisieren                                       | ausgeben                      | öffnen                                      | bearbeiten    |
| 🔺 Mein Büro 🔍 Personenakte holen 🔲 Doppelte Personen 🗶                                                                                                    |                                                                               |                                          |                              |                                                     |                               |                                             |               |
|                                                                                                    | 6                                                                             |                                          |                              |                                                     |                               |                                             |               |
| D <sup>r</sup> Aktueller<br>■ Arbeitsschritt ■                                                                                                    | Name der<br>Personenakte                                                      | Anzahl<br>Dubletten                      | Na<br>Du                     | me der<br>bletten                                   | Dat                           | enzusammenfi<br>bei prosozial a             | ührung<br>am: |
| Aktueller Arbeitsschritt aufzuräumende Akte                                                                                                    | Name der<br>Personenakte<br>Caritasverband Rhein-Hunsri                       | Anzahl<br>Dubletten                      | Na<br>Dul<br>Caritasverbar   | me der<br>bletten<br>nd Rhein-Huns                  | Dat<br>r 14.05.20             | enzusammenfi<br>bei prosozial a<br>14       | ihrung<br>am: |
| Aktueller<br>Arbeitsschritt                                                                                                    | Name der<br>Personenakte<br>Caritasverband Rhein-Hunsr<br>Amtsgericht Koblenz | Anzahi<br>Dubletten<br><u>ück</u> 5<br>1 | Caritasverbar<br>Amtsgericht | me der<br>bletten<br><sup>nd Rhein-Huns</sup><br>KO | Dat<br>r 14.05.20<br>14.05.20 | enzusammenfi<br>bei prosozial a<br>14<br>14 | ührung<br>am: |

Die Akten sind nun aufgeräumt und die "leeren" Dubletten können gelöscht werden. Dazu markieren Sie bitte die gewünschte(n) Akte(n), klicken sie auf die Schaltfläche "Prozess" und dort auf "Dubletten löschen".

| Büro Ausführen Liste                                 |                               |                                |                              |              |                    |            |
|------------------------------------------------------|-------------------------------|--------------------------------|------------------------------|--------------|--------------------|------------|
|                                                      | Hoch Runter Wie<br>Ansicht    | Sortierung Als eigene<br>Liste | Prozess                      | Daten Ir     | werkstatt          | Spalten    |
| ausführen                                            | sortieren                     | speichern                      | 🗿 Dubletten löschen 🔒        | ausgeben     | öffnen             | bearbeiten |
| A Mein Büro 🔍 Personenakte holen 🔲 Doppelte Personen |                               |                                |                              |              |                    |            |
| Doppelte Personen: 3 von 3                           |                               |                                |                              |              |                    |            |
| to do                                                | Originalakte                  | Anzahl zugeor                  | Dubletten                    |              | Zusammengeführt am | $\nabla$   |
|                                                      |                               | = '                            |                              | - 1          |                    |            |
| aufzuräumende Akte                                   | Caritasverband Rhein-Hunsrück | <u>k</u> 5 (                   | Caritasverband Rhein-Hunsr.  | . 14.05.2014 | 1                  |            |
| aufzuräumende Akte                                   | Matter Amtsgericht Koblenz    | 1 /                            | Amtsgericht KO               | 14.05.2014   | 1                  | ,          |
| aufzuräumende Akte                                   | Amtsgericht Bad Neuenahr-Ahr  | i <u>rwei</u> 5 /              | Amtsgericht Ahrweiler; Amtsg | 14.05.2014   | 1                  |            |

Bild 19: Ehemalige Dubletten werden endgültig gelöscht

#### Und das war's.

Sie sehen, ein bisschen aufwändig ist es schon, sich von "Altlasten" zu trennen und alle "doppelten Personenakten" zu identifizieren und zusammenzuführen. Auch wenn wir Vieles dafür getan haben, um Ihnen diese Arbeit zu erleichtern. Wenn Sie diese Hürde erst einmal genommen haben, haben Sie sich damit einen dauerhaften Zeitgewinn erarbeitet!

Wir wünschen Ihnen viel Erfolg beim Bereinigen Ihrer Daten.

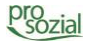

# 9. Zu guter Letzt: Schnellfahrplan für Profis

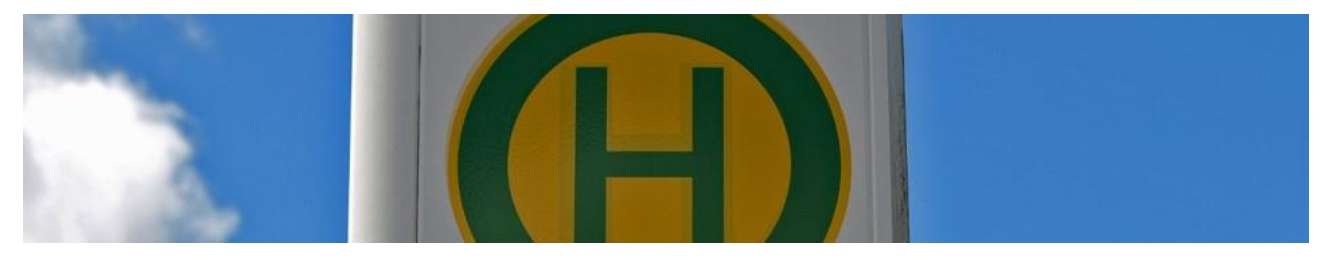

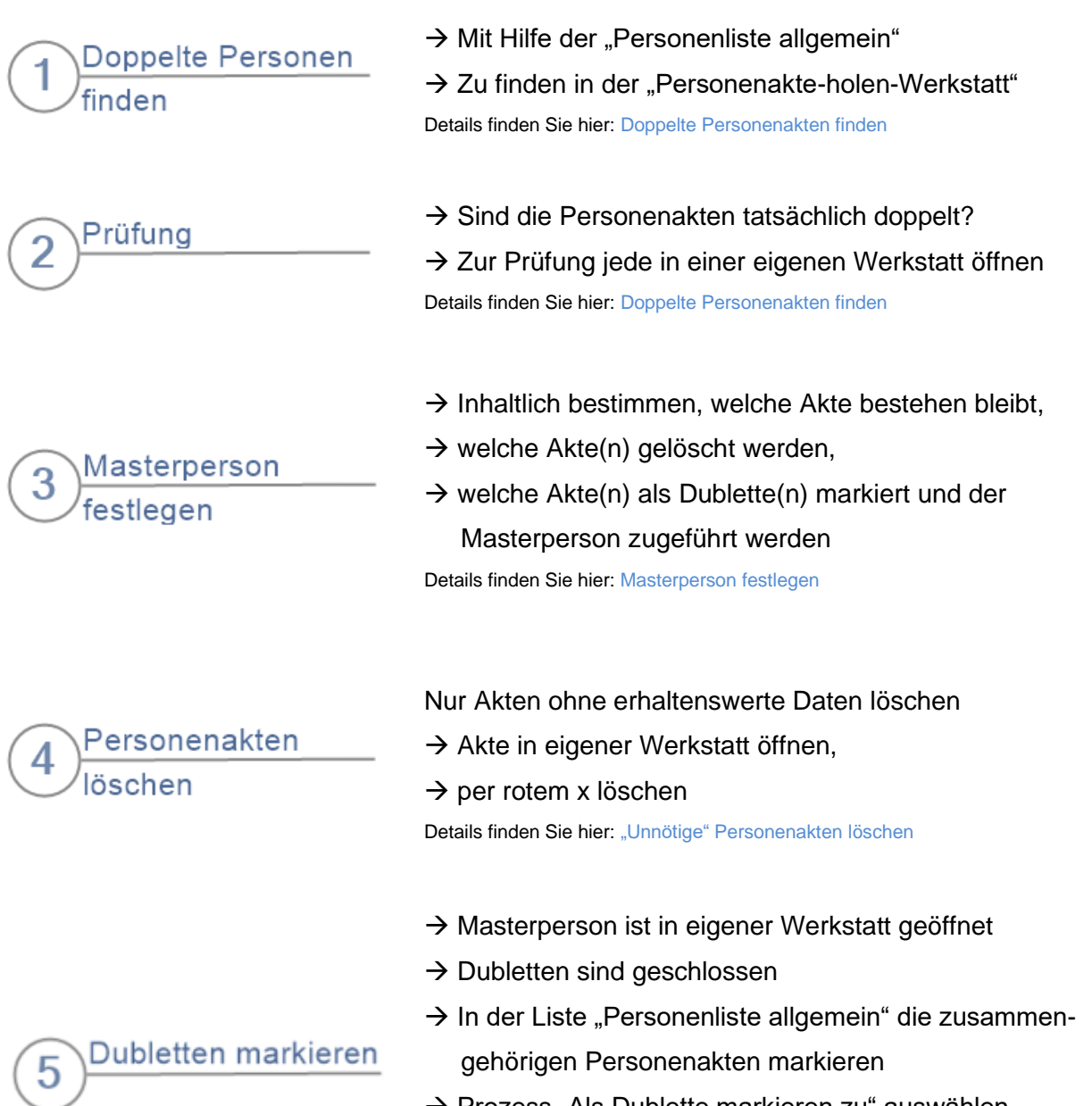

- $\rightarrow$  Prozess "Als Dublette markieren zu" auswählen
- $\rightarrow$  Dubletten der Masterakte zuordnen

Details finden Sie hier:

Personenakten mit erhaltenswertem Inhalt als Dubletten markieren

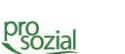

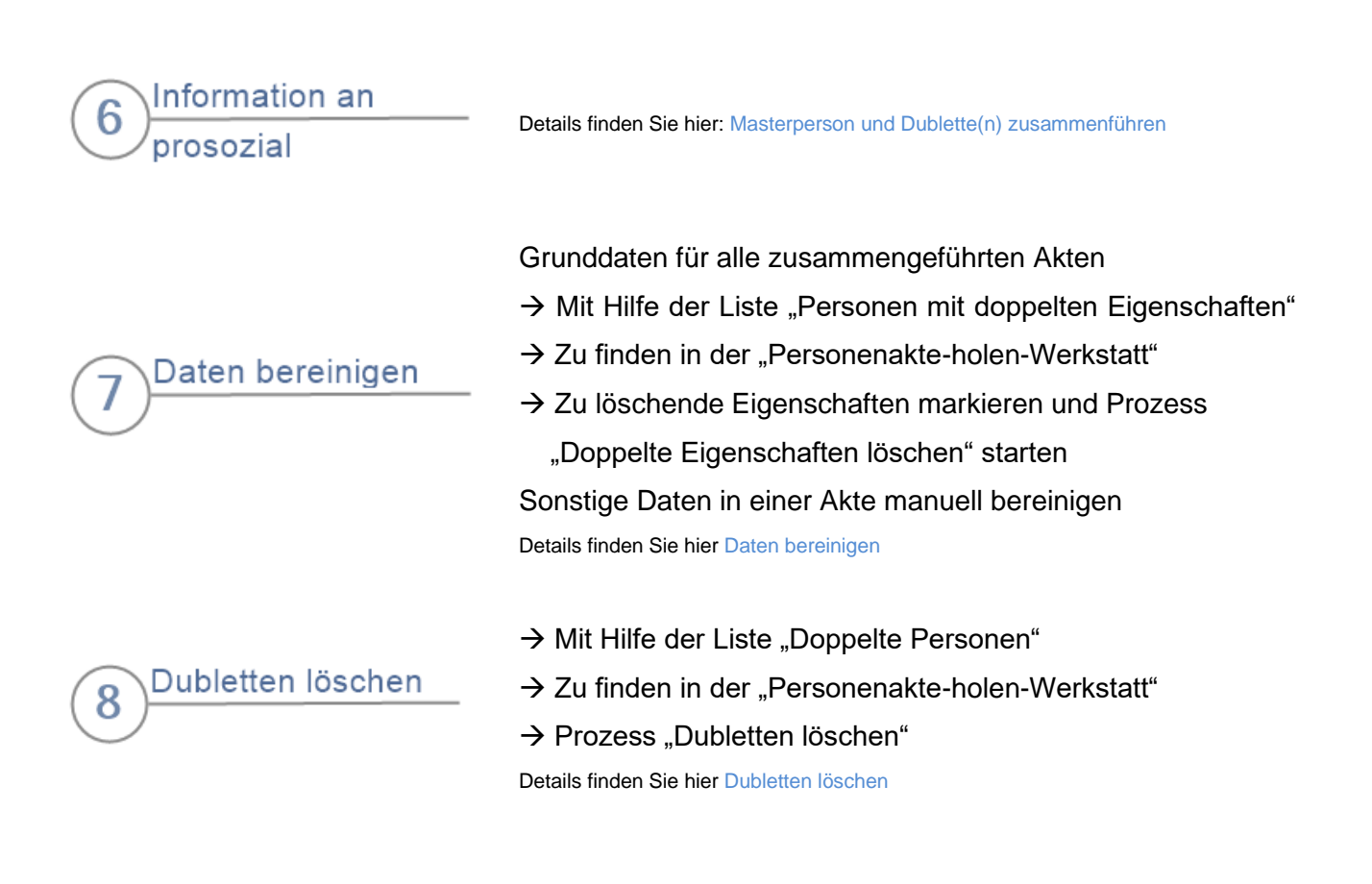

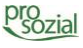

# 10. Dokument-Änderungen:

| 2019-12-18 | Thomas Achatz          | Neue Vorlage                  |
|------------|------------------------|-------------------------------|
| 2014-07-03 | Wolfgang Hoffmann      | Überarbeitung des Vorworts    |
| 2014-06-11 | Angelika Hammes-Werle  | Überarbeitung und Erweiterung |
| 2014-01-20 | Manuela Boder-Kassubek | Erstellung                    |

## Hinweis:

Aufgrund der besseren Lesbarkeit wird in diesem Text nur die männliche Schreibweise verwendet. Diese schließt automatisch die weibliche Form mit ein. Wir bitten alle Leserinnen und Leser um Verständnis.

wird der vollständige Produktname "butler 21 Services" in den Fließtexten nicht aufgeführt. Wir sprechen stattdessen schlicht und einfach von "butler" – *Ihrem* butler.

Bildquellenangabe: Titel: © Gianni/ Fotolia.com "Haltestelle": © Viktor Mildenberger/ pixelio.de

#### © Alle Rechte vorbehalten prosozial GmbH 2019

Mit dem Copyright zeigen wir an, dass prosozial die Urheberrechte und wirtschaftlichen Nutzungsrechte für von prosozial erstellte Texte, Bilder, Filme, PDF sowie alle weiteren Medien beansprucht. Es handelt sich, wenn dieses Zeichen erscheint, um urheberrechtlich geschützte Werke. Änderungen, Löschungen bzw. Ergänzungen sind unseren Kunden im Rahmen des Servicevertrages für eigene Zwecke erlaubt, fallen aber unter die Verantwortung des jeweiligen Autors und sind als solche zu kennzeichnen. Eine Gewähr für die Richtigkeit, Angemessenheit usw. des geänderten Mediums als Ganzem sowie aller einzelnen Änderungen übernimmt prosozial nicht.